## 独立行政法人

### 鉄道建設•運輸施設整備支援機構

# 入札情報サービス/電子入札システム 初期設定マニュアル

# 令和6年4月

※入札情報サービスのみ利用する場合は、「3 初期設定」のみ実施してください。

| 1. はじめに                                   | 1  |
|-------------------------------------------|----|
| 1.1 事前準備・初期設定の流れ                          | 1  |
| 2 事前準備                                    | 2  |
| 2.1 機器 (パソコン、回線)等の準備                      | 2  |
| 2.2 IC カード等の準備                            | З  |
| 2.3 IC カード等のセットアップ                        | З  |
| 2.4 電子入札補助アプリのバージョン確認                     | 4  |
| 3 初期設定                                    | 5  |
| 3.1 ブラウザ設定(Microsoft Edge(Chromium 版)の場合) | 5  |
| 3.2 ブラウザ設定(Google Chrome の場合)             | 8  |
| 3.3 フォントの設定                               | 12 |
| 3.3.1 設定メニューの表示                           | 12 |
| 3.3.2 文字コードの設定(「設定」が表示される場合)              | 13 |
| 3.3.3 文字コードの設定(「プロパティ」が表示される場合)           | 15 |
| 4 利用者登録                                   | 17 |
| 4.1 利用者登録                                 |    |

\*

### 1.はじめに

本書は、民間認証局の IC カードを用いて電子入札システムを使用するクライアント端末の環境 設定手順を記載したものです。

なお、民間認証局のICカードの設定については、認証局ごとに異なりますので、使用するICカ ードの認証局から提供されるマニュアルを参照して行って下さい。

■電子入札システム(ICカード)を利用する場合 ■入札情報サービスのみ利用する場合 2.1 機器(パソコン、回線)等の準備 2.2 IC カード等の準備 2.3 IC カード等のセットアップ ※すでに他団体の電子入札システムをご利用の方は、 手順2.4 から初期設定を行って下さい。 2.4 補助アプリのバージョン確認 ※使用予定のブラウザの設定を行ってください。 すべてのブラウザで設定を行う必要はありません。 3.1~3.2 ブラウザ設定 3.3 フォント設定 I. ※利用者登録の方法については、電子入札システムマニュアル 「第1章.利用者登録編」の内容に従って下さい。 4 利用者登録

1.1 事前準備・初期設定の流れ

### 2事前準備

2.1 機器(パソコン、回線)等の準備

電子入札システムを利用するためには、以下の推奨環境を満たしているパソコンやソフトウェ ア、回線が必要となります。

- (1) ハードウェア環境
- パソコンの性能に関する推奨環境を以下に示します。

| 項目      | 推奨環境                        |  |  |  |  |  |  |
|---------|-----------------------------|--|--|--|--|--|--|
| CPU     | Intel Core i5 3.1GHz 同等以上推奨 |  |  |  |  |  |  |
| メモリ     | 2GB以上                       |  |  |  |  |  |  |
| ディスク    | 空き容量が1GB以上                  |  |  |  |  |  |  |
| ディスプレイ  | 1,024 × 768 (VGA)以上         |  |  |  |  |  |  |
| 解像度     |                             |  |  |  |  |  |  |
| USB ポート | 空き USB ポート 1 ポート            |  |  |  |  |  |  |
|         | ※IC カードリーダが接続できること          |  |  |  |  |  |  |
|         | ※入札情報サービスのみを利用する場合は不要       |  |  |  |  |  |  |

- (2) ソフトウェア環境
- パソコンに搭載されているソフトウェアに関する推奨環境を以下に示します。

| 項目             | 推奨環境                                    |
|----------------|-----------------------------------------|
| OS(基本ソフト)      | Windows 10 Home/Pro(32bit 版/64bit 版)    |
|                | Windows 11 Home/Pro(64bit 版)            |
| ブラウザ           | Microsoft Edge(Chromium 版)              |
|                | Google Chrome                           |
|                | (Internet Explorer、Firefox には対応していません。) |
| .Net Framework | .Net Framework 4.6.1 以降                 |
|                | ※入札情報サービスのみを利用する場合は不要                   |
| 電子入札関連ソフト      | 電子入札システム対応の民間認証局より提供されます。               |
|                | ※入札情報サービスのみを利用する場合は不要                   |

(3) ネットワーク環境

| 項目      | 推奨環境                 |
|---------|----------------------|
| 回線      | インターネットに接続できる回線があること |
| 電子メール   | 電子メールが送受信できる環境であること  |
| 通信プロトコル | 次の通信プロトコルが通過可能であること  |
|         |                      |

- (4)入力可能な文字について
- ・Windows で入力可能な文字には、電子入札システムで利用できない文字が含まれるため、 利用できる文字の制限を行ってください。

設定方法は、「3.3フォント設定」を参照してください。

- ※電子入札システムで利用可能な文字は、JIS X 0201(半角カナを除く)及び JIS X 0208の 文字のうち、一部の使用禁止文字を除くものとし、その他の外字(「高」、「﨑」等)や環境依存 文字(「㈱」、「①」、「I」)等)は利用できません。詳細はポータルサイトの利用規約をご確認 ください。
- (5) その他の環境
  - 利用するブラウザの初期設定を行っていること。
     ※設定方法は、「3.初期設定」のブラウザ設定を参照してください。
  - ・Windows で入力可能な文字には、電子入札システムで利用できない文字が含まれるため、
     利用できる文字の制限を行っていること。
     ※設定方法は、「3.3 フォント設定」を参照してください。
  - 発行された帳票や提出した書類を印刷し保管する場合は、プリンタが必要です。
- 2.2 IC カード等の準備

入札情報サービスのみを利用する場合は不要です。「3.初期設定」まで進んでください。

電子入札システムをご利用いただくためには、競争参加資格確認者名簿に登録されている者又 は資格審査結果通知書に記載されている者(全省庁統一資格により参加する場合)の代表者(委 任している場合は受任者)名義の IC カード及び IC カードリーダが必要です。

対応の IC カードをお持ちでない方は電子入札コアシステム対応の民間認証局よりご購入ください。IC カードのお申し込みから取得まではおよそ2週間~1ヶ月ほどかかります。

【電子入札コアシステム対応の民間認証局お問い合わせ一覧】 http://www.cals.jacic.or.jp/coreconso/inadvance/agencylist.html

#### 2.3 IC カード等のセットアップ

IC カード、IC カードリーダが届きましたら、付属の設定マニュアルに沿って IC カードリーダ (ドライバのインストール) や電子入札用ソフトウェアのセットアップを行って下さい。

セットアップに関するお問い合わせは、IC カードを購入した電子入札コアシステム対応の認証 局までお願いします。 2.4 電子入札補助アプリのバージョン確認

電子入札システムの利用には最新版の電子入札補助アプリが必要です。

(1) タスクトレイの電子入札補助アプリのアイコンの上で右クリックして、電子入札補助アプリのメニュー(下記)を表示します。

|      | 許可URLリスト登録    |                     |
|------|---------------|---------------------|
|      | パージョン情報表示     |                     |
|      | キャッシュ削除       |                     |
|      | ログ参照          |                     |
|      | 終了            |                     |
| 小雨へで | ) 💋 🤌 🖫 🗤 あ 🖸 | 13:45<br>2022/02/15 |

(2)メニューの「バージョン情報表示」をクリックすると、電子入札補助アプリのバージョン 情報ダイアログが表示されます。

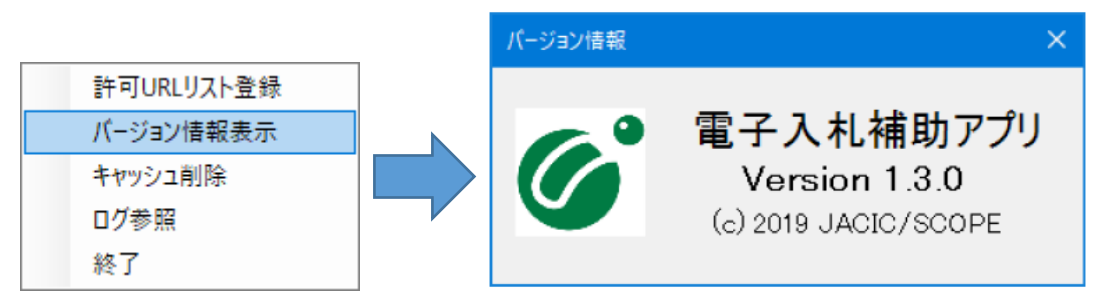

<u>電子入札補助アプリのバージョンが 1.3.0 以上</u>であれば、「3.初期設定」に進んでください。

<u>電子入札補助アプリのバージョンが 1.3.0 未満</u>の場合、ICカードを購入した電子入札コアシ ステム対応の認証局に問い合わせ、<u>補助アプリを最新版へバージョンアップしてください。</u>

### 3 初期設定

電子入札システムを利用するためには、ブラウザの設定を行う必要があります。設定内容はブラ ウザによって異なります。

- 3.1 ブラウザ設定(Microsoft Edge (Chromium 版)の場合)
  - ① ポップアップ許可の登録
    - (a) Microsoft Edge (Chromium 版)のウィンドウ右上の「×」のすぐ下にある「…」をクリックして、表示されたメニューの「設定」をクリックします。

|                                                                                                    |              |         |                  |     |                  | -    | ð                      | ×   |
|----------------------------------------------------------------------------------------------------|--------------|---------|------------------|-----|------------------|------|------------------------|-----|
| 20                                                                                                    |              | S       | ß                | 1   | €≦               | Ē    | ۲                      |     |
|                                                                                                    |              | 新しいタ    | ブ                |     |                  |      | Ctrl                   | +T  |
|                                                                                                    |              | 新しいウ    | ィンドウ             |     |                  |      | Ctrl                   | +N  |
|                                                                                                    | re-          | 新しい     | nPrivate         | • • | ィンドウ             | Ctr  | l+Shift                | +N  |
|                                                                                                    |              | X-4     |                  |     | 3 <del>7 -</del> | 100% | +                      | ⊿   |
|                                                                                                    | £≞           | お気に入    | IJ               |     |                  | Ctr  | l+S <mark>hif</mark> t | +0  |
|                                                                                                    | Ð            | コレクショ   | ay I             |     |                  | Ctr  | l+S <mark>hif</mark> t | +Y  |
|                                                                                                    | D            | 履歴      |                  |     |                  |      | Ctrl                   | +H  |
|                                                                                                    | $\downarrow$ | ダウンロー   | - H <sup>×</sup> |     |                  |      | Ctr                    | + J |
|                                                                                                    | B            | アプリ     |                  |     |                  |      |                        | >   |
|                                                                                                    | ¢            | 拡張機能    | it.              |     |                  |      |                        |     |
|                                                                                                    | ð            | 印刷      |                  |     |                  |      | Ctrl                   | +P  |
|                                                                                                    | 9            | Web +   | ャプチャ             |     |                  | Ctr  | l+Shift                | +S  |
|                                                                                                    | È            | 共有      |                  |     |                  |      |                        |     |
| ~                                                                                                    | ත            | ページ内    | の検索              |     |                  |      | Ctrl                   | +F  |
|                                                                                                    | ٨'n          | 音声で記    | 売み上け             | 3   |                  | Ctr  | l+S <mark>h</mark> ift | +U  |
| and the owner of the local division of the local division of the l |              | その他の    | リール              |     |                  |      |                        | >   |
|                                                                                                    | 3            | 設定      |                  |     |                  |      |                        |     |
|                                                                                                    | 3            | ヘルプと    | フィードル            | (95 | 7                |      |                        | >   |
|                                                                                                    |              | Microso | oft Edg          | e を | 閉じる              |      |                        |     |
|                                                                                                    | ð            | 組織が行    | 管理               |     |                  |      |                        |     |

(b) 画面左側のメニューの「Cookie とサイトのアクセス許可」をクリックして、表示され た画面の「ポップアップとリダイレクト」をクリックします。

| □ 袋 設定                                                                                                    | × +                                                                         |                                         |                 | -            | - 0              | × |
|----------------------------------------------------------------------------------------------------|-----------------------------------------------------------------------------|-----------------------------------------|-----------------|--------------|------------------|---|
| $\leftarrow$ $\rightarrow$ C Rege   ed                                                                                              | e://settings/content                                                        | Q 50                                    | s {}            | €= @         |                  |   |
|                                                                                                    | 🗂 お使いのブラウザーは組織                                                              | 8によって管理されています                           |                 |              |                  |   |
| <ul> <li>設定の検索</li> <li>プロフィイル</li> <li>プライバシー、検索、サービス</li> <li>小観</li> <li>ロスタート、(ホーム、および (新規) タブ</li> <li>共有、コピーして転り付け</li> </ul> | 保存された Cooki<br>サイトとセッション間の継続<br>Cookie とサイト データの<br>サイトのアクセス許               | e とデータ<br>的なブラウジングを容易に<br>D音理と削除<br>可   | するために、デバイスに C   | ookie とデータをf | <b>呆存する</b><br>> |   |
| <ul> <li></li></ul>                                                                                                    | すべてのサイト<br>同覧したサイトのアクセス時イ<br>最近のアクティビティ<br>サイトのアクセス時可に対して<br>最近のアクティビディはありま | 可を表示する<br>て行われた最新の変更<br>ません。サイトのアクセス許可に | 対する最近の変更がここに    | 表示されます       | >                |   |
| ロ システム<br>② 設定のリセット                                                                                                    | <b>すべてのアクセス許可</b><br>すべてのサイトに適用される7                                         | アクセス許可                                  |                 |              |                  |   |
| ☆ アクセンビリティ<br>② Microsoft Edge について                                                                                                 | <ul> <li>場所</li> <li>常に確認する</li> </ul>                                      |                                         |                 |              | >                | _ |
|                                                                                                    | <ul> <li>カメラ</li> <li>常に確認する</li> </ul>                                     |                                         |                 |              | >                |   |
|                                                                                                    | <ul> <li>マイク</li> <li>常に確認する</li> </ul>                                     |                                         |                 |              | >                |   |
|                                                                                                    | (**) モーション センサー<br>サイトでのモーション 1                                             | <b>-または光センサー</b><br>センサーと光センサーの使用を約     | म्ला <b>ड क</b> |              | >                |   |
|                                                                                                    | □ 通知<br>常に確認する                                                              |                                         |                 |              | >                |   |
|                                                                                                    | JavaScript<br>許可済み                                                          |                                         |                 |              | >                |   |
|                                                                                                    |                                                                             |                                         |                 |              | >                |   |
|                                                                                                    | ⑦ ポップアップとリダ<br>ブロック演み                                                       | パレクト                                    |                 |              | >                |   |
|                                                                                                    |                                                                             |                                         |                 |              | · · ·            |   |

(c)

#### 「許可」欄の右にある「追加」ボタンをクリックします。

| □ ◎ 眇z × + - □                                                            |                               |        |  |  |  |  |  |  |  |
|---------------------------------------------------------------------------|-------------------------------|--------|--|--|--|--|--|--|--|
| $\leftarrow$ $ ightarrow$ $ m C$ ( $\mathfrak{d}$ Edge   edge://settings/ | content/popups 🖧 🖬 🕄 🕇        | @ 🔋 …  |  |  |  |  |  |  |  |
|                                                                           | 凸 お使いのブラウザーは組織によって管理されています    |        |  |  |  |  |  |  |  |
| <b>設定</b><br>Q. 設定の検索                                                     | ← サイトのアクセス許可 / ポップアップとリダイレクト  |        |  |  |  |  |  |  |  |
| ■ プロファイル                                                                  | プロック (推奨)                     |        |  |  |  |  |  |  |  |
| ー<br>① ブライバシー、検索、サービス                                                     |                               |        |  |  |  |  |  |  |  |
| <③ 外観                                                                     | プロック                          | 追加     |  |  |  |  |  |  |  |
| 🔄 [スタート]、[ホーム]、および [新規] タブ                                                | 注かさかた ポイレドエリキサイ               |        |  |  |  |  |  |  |  |
| 12 共有、コピーして貼り付け                                                           | 75/14C4 (v/2), 1,1960,2975,10 |        |  |  |  |  |  |  |  |
| G Cookie とサイトのアクセス許可                                                      | Br at                         | Nó tra |  |  |  |  |  |  |  |
| □ 既定のブラウザー                                                                | 通加されたサイトはありません                |        |  |  |  |  |  |  |  |
| <u>↓</u> ダウンロード                                                           |                               |        |  |  |  |  |  |  |  |
| 巻 ファミリー セーフティ                                                             |                               |        |  |  |  |  |  |  |  |
| ∧?! 言語                                                                    |                               |        |  |  |  |  |  |  |  |
| ※「ブロック」欄の「追加                                                              | □」ボタンをクリックしないよう注意して。          | ください。  |  |  |  |  |  |  |  |

(d) 次の URL を入力し「追加」ボタンをクリックします。

| 入力欄                          | https://jrtt.efftis.jp |   |
|------------------------------|------------------------|---|
| サイトの泊加                       |                        | × |
| 911-002000<br><sup>サイト</sup> |                        |   |
| https://jrtt.efftis.j        | р                      |   |
| 追加                           | キャンセノ                  | ŀ |
|                              |                        |   |

(e) 入力した URL が「許可」欄に追加されていることを確認します。

|                          | (約)設定                                                                  | × + - 0     |        |           |                              |      |            |        |         |                    |              |      |      |    |   |    |    |   |      |   |
|--------------------------|------------------------------------------------------------------------|-------------|--------|-----------|------------------------------|------|------------|--------|---------|--------------------|--------------|------|------|----|---|----|----|---|------|---|
| $\leftarrow$             | $\leftarrow$ $\rightarrow$ C <b>@</b> Edge   edge://settings/content/y |             |        |           |                              |      | s          |        |         |                    |              |      |      | to | 5 | \$ | ť≡ | Ē |      |   |
| お使いのブラウザーは組織によって管理されています |                                                                        |             |        |           |                              |      |            |        |         |                    |              |      |      |    |   |    |    |   |      |   |
| i                        | 設定                                                                     |             |        |           | ÷                            | ታተዞ  | -ወፖሪ       | フセス    | 、許可     | <mark>」</mark> / ポ | <b>ポップ</b> フ | アップと | こりダイ | レク | ٢ |    |    |   |      |   |
|                          | Q 設定の検                                                                 | 家           |        |           |                              |      |            |        |         |                    |              |      |      |    |   |    |    |   |      |   |
|                          |                                                                        | V           |        | ブロック (推奨) |                              |      |            |        |         |                    |              |      |      |    |   |    |    |   |      |   |
|                          | ₫ プライバシ                                                                | ー、検索、サービス   |        |           |                              |      |            |        |         |                    |              |      |      |    |   |    |    |   |      |   |
|                          | ∽ 外観                                                                   |             |        | - 1       |                              | ブロ   | ック         |        |         |                    |              |      |      |    |   |    |    | ì | 皇力口  |   |
|                          | 🖾 [Z9-h],                                                              | [ホーム]、および [ | 新規] タブ |           |                              | :e1  | hDさわた#     | イトけた   | s1+++6. |                    |              |      |      |    |   |    |    |   |      |   |
|                          | 12 共有、北                                                                | ピーして貼り付け    |        | 1         |                              |      | 0464 0/2 2 | 111000 | 578.270 |                    |              |      |      |    |   |    |    |   |      |   |
|                          | 🕞 Cookie と                                                             | サイトのアクセス語   | 午可     |           |                              | 24 T | T          |        |         |                    |              |      |      |    |   |    |    |   | 5.40 | I |
|                          | 🔓 既定のブラ                                                                | ラウザー        |        |           | 計印<br>https://jrtt.efftis.jp |      |            |        |         |                    | 1            | 1/1H |      |    |   |    |    |   |      |   |
|                          | <u>↓</u> ダウンロ-                                                         | ۴           |        |           |                              |      |            |        |         |                    |              |      |      |    |   |    |    |   |      |   |
|                          | 왕 ファミリー 1                                                              | セーフティ       |        |           |                              |      |            |        |         |                    |              |      |      |    |   |    |    |   |      |   |
|                          | 水 言語                                                                   |             |        |           |                              |      |            |        |         |                    |              |      |      |    |   |    |    |   |      |   |

以上で、Microsoft Edge(Chromium 版)でのブラウザ設定は完了です。 <u>「3.3 フォント設定」へ進んでください。</u>

- 3.2 ブラウザ設定(Google Chrome の場合)
  - ① ポップアップ許可の登録
    - (a) Google Chrome のウィンドウ右上の「×」のすぐ下にある「…」をクリックして、表示されたメニューから「設定」をクリックします。

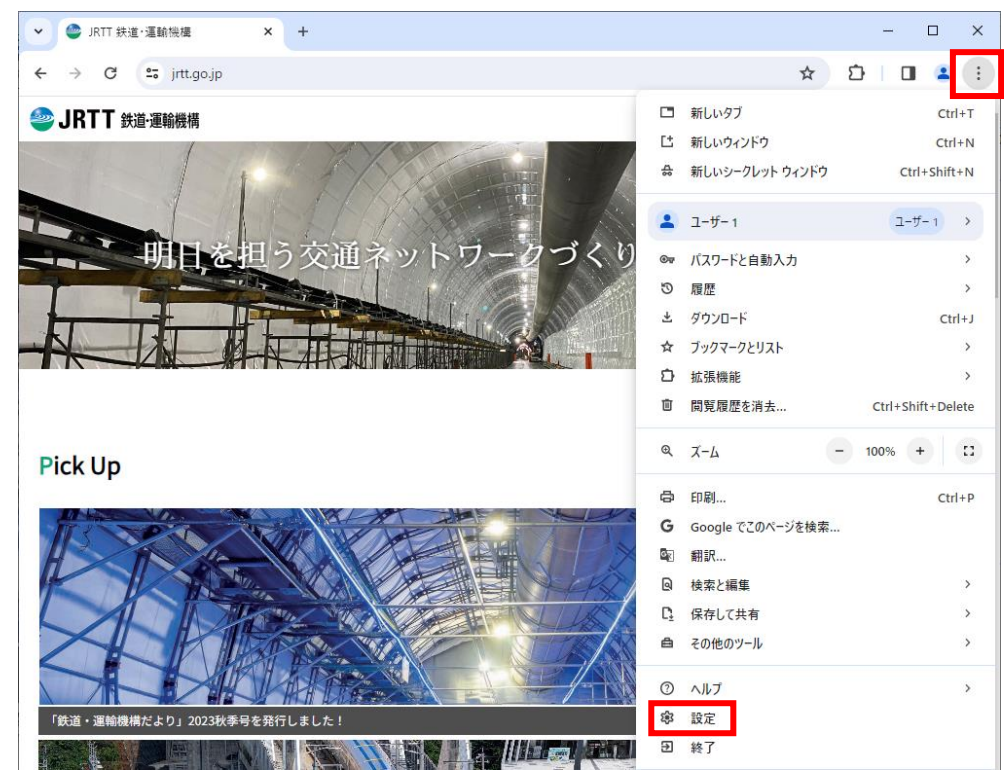

(b) 画面左側のメニューの「プライバシーとセキュリティ」をクリックして、表示されたー 覧から「サイトの設定」をクリックします。

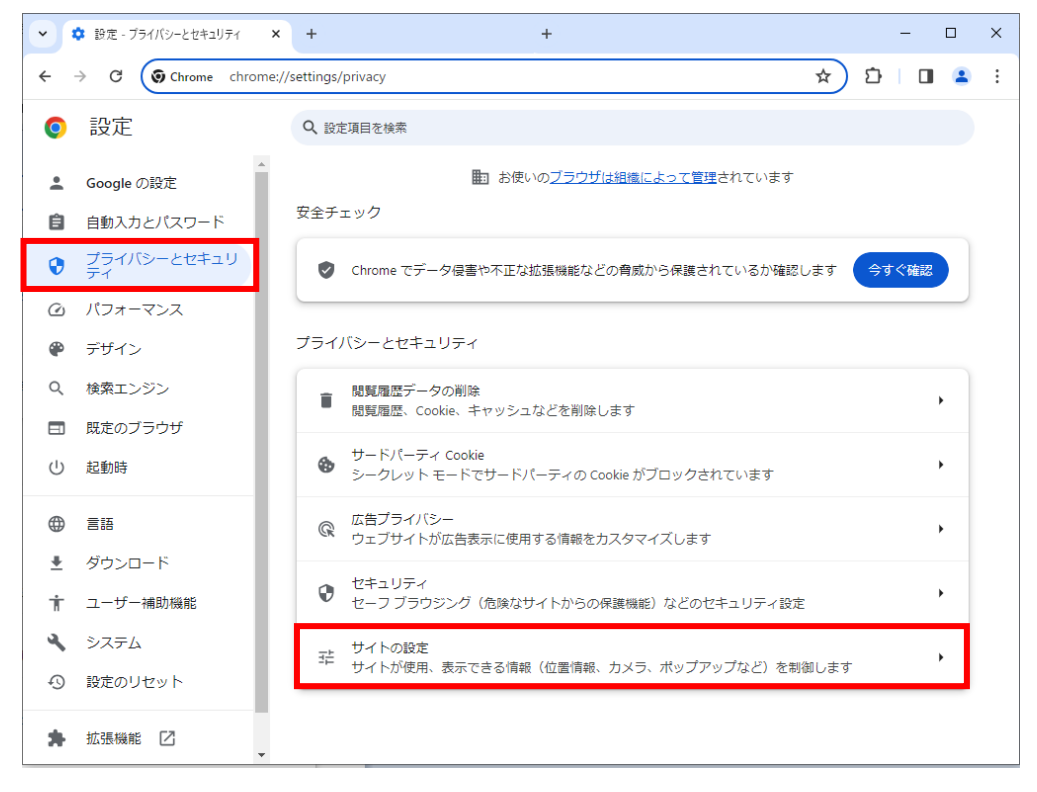

電子入札システム 初期設定マニュアル

(c) 表示された画面の「ポップアップとリダイレクト」をクリックします。

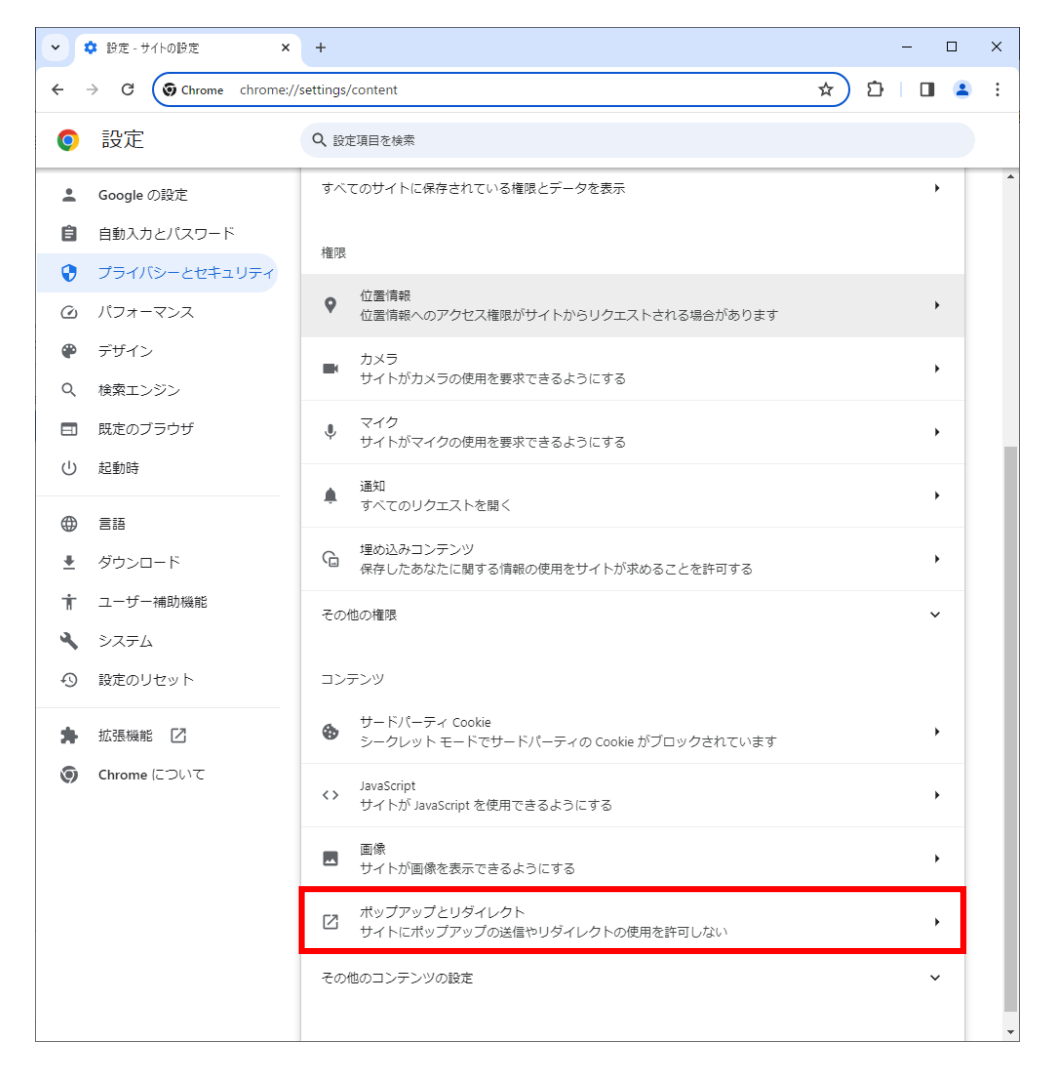

(d) 「ポップアップの送信やリダイレクトの使用を許可するサイト」の「追加」ボタンを クリックします。

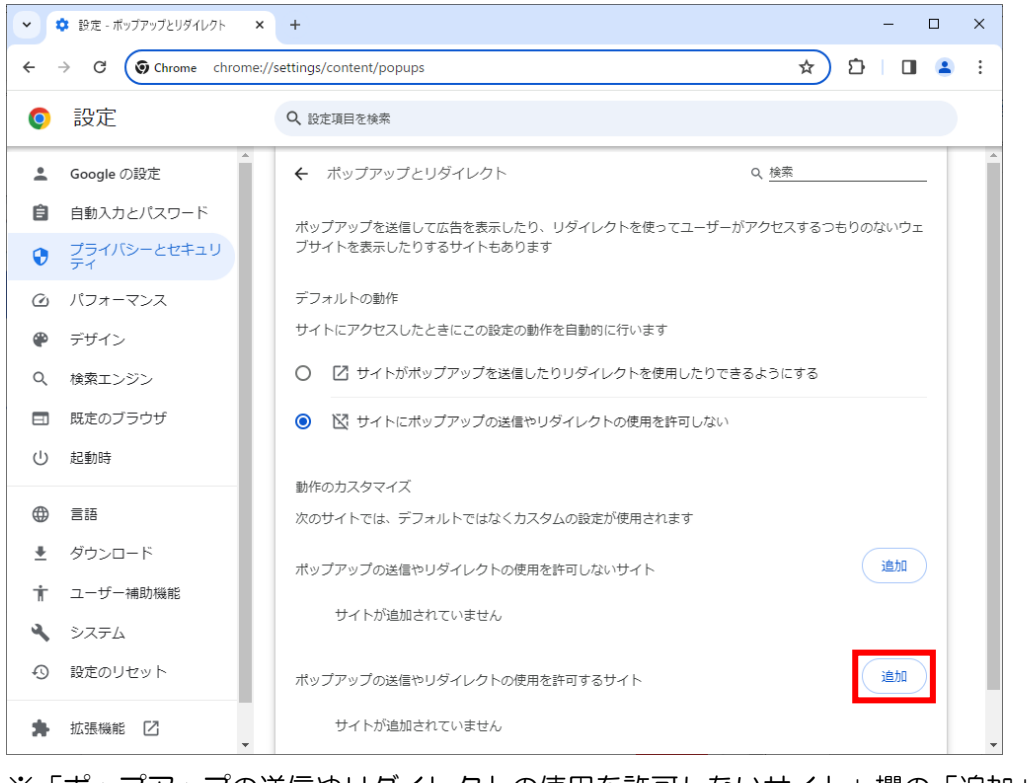

※「ポップアップの送信やリダイレクトの使用を許可しないサイト」欄の「追加」ボタンをクリックしないよう注意してください。

(e) 次のURLを入力し「追加」ボタンをクリックします。

| 入力欄                    | https://jrtt.efftis.jp | ]        |
|------------------------|------------------------|----------|
|                        |                        |          |
| サイトの追加                 |                        |          |
| ウェブサイト                 |                        |          |
| https://jrtt.efftis.jp |                        |          |
|                        |                        |          |
|                        |                        | キャンセル 追加 |

(f) 入力した URL が「ポップアップの送信やリダイレクトの使用を許可するサイト」欄に 追加されていることを確認します。

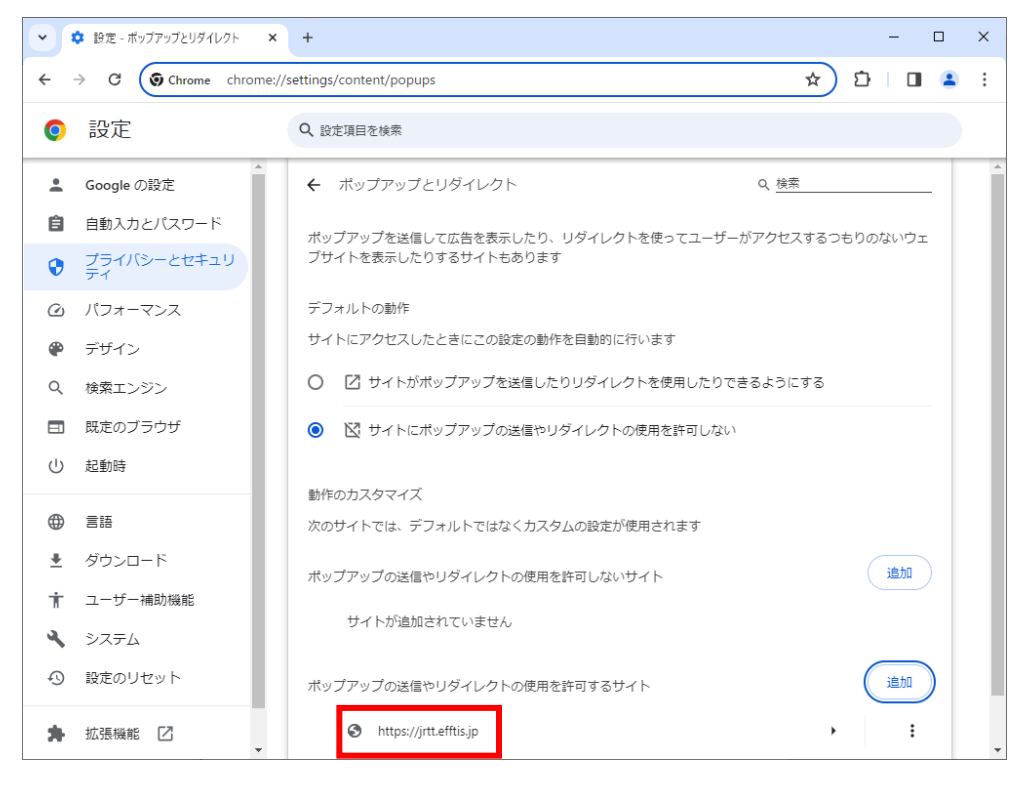

以上で、Google Chrome でのブラウザ設定は完了です。 <u>「3.3 フォント設定」へ進んでください。</u> 3.3 フォントの設定

3.3.1 設定メニューの表示

(1) タスクトレイの IME のアイコン(「A」や「あ」)を右クリックします。

| へ に 🗤 あ 19:18<br>2021/02/12                                                         | P21                                                                                                 |
|-------------------------------------------------------------------------------------|----------------------------------------------------------------------------------------------------|
| 「設定」が表示される                                                                          | 「プロパティ」が表示される                                                                                       |
| <ul> <li>ひらがな(H)</li> <li>全角カタカナ(K)</li> <li>全角英数字(W)</li> <li>半角カタカナ(N)</li> </ul> | <ul> <li>ひらがな(H)</li> <li>全角カタカナ(K)</li> <li>全角英数(W)</li> <li>半角カタカナ(N)</li> <li>半角英数(F)</li> </ul> |
| 半角英数字/直接入力(A)<br>単語の追加(D)<br>アドオン辞書(Y)<br>IME パッド(P)<br>誤変換レポート(V)                  | IME パッド(P)<br>単語の登録(O)<br>ユーザー辞書ツール(T)<br>追加辞書サービス(Y) ><br>検索機能(S) ><br>誤変換レポート(V)                  |
| がな入力 (オフ)(0) ><br>プライベート モード (オフ)(E)     Ctrl + Shift + F10>                        |                                                                                                    |
| ◆ 設定(S)<br>IME ツール パーの表示/非表示(B)<br>                                                 | 変換モード(C)     >       プライベートモード(E) (オフ)     Ctrl + Shift + F10 >                                     |
|                                                                                     | 同題のトラノルシューティング(B)                                                                                   |

・メニューに「設定」が表示される場合

⇒「3.3.2 文字コードの設定(「設定」が表示される場合)」の手順へ。

・メニューに「プロパティ」が表示される場合
 ⇒「3.3.3 文字コードの設定(「プロパティ」が表示される場合)」の手順へ。

3.3.2 文字コードの設定(「設定」が表示される場合)

(1) 「設定」をクリックします。

|       | • | ひらがな(H)              |                     |
|-------|---|----------------------|---------------------|
|       |   | 全角カタカナ(K)            |                     |
|       |   | 全角英数字(W)             |                     |
|       |   | 半角カタカナ(N)            |                     |
|       |   | 半角英数字/直接入力(A)        |                     |
|       |   | 単語の追加(D)             |                     |
|       |   | アドオン辞書(Y)            |                     |
|       |   | IME パッド(P)           |                     |
|       |   | 誤変換レポ−ト(V)           |                     |
|       |   | かな入力 (オフ)(I)         | >                   |
|       |   | プライベート モード (オフ)(E)   | Ctrl + Shift + F10> |
|       | ۵ | 設定(S)                |                     |
|       |   | IME ツ−ル パ−の表示/非表示(B) |                     |
| 、臣小あ、 |   | フィードバックの送信(F)        |                     |
| 2     |   | ·                    |                     |

(2) 「全般」をクリックします。

| ← 設定                                       | _ | × |
|--------------------------------------------|---|---|
| 命 Microsoft IME                            |   |   |
| ▲ 全般<br>入力設定、文字の種類と文字セット、予測入力、既定の設定、互換性    |   |   |
| キーとタッチのカスタマイズ<br>キーテンプレート、キーの割り当て、タッチキーボード |   |   |
| <b>学習と辞書</b><br>学習、ユーザー辞書、システム辞書           |   |   |
| <b>デザイン</b><br>色、フォント サイズ、IME ツール バー       |   |   |
| 使用状況データの収集<br>Microsoft にデータを送信する          |   |   |
| 関連情報<br>日本語 IME の使用方法                      |   |   |

(3) 画面を下にスクロールし、「変換候補の一覧に含める文字セットを選択する」設定を「JIS X O2O8 のみ」にチェックを付けます。

| ← 設定                  | - | Х |
|-----------------------|---|---|
| ☆ 全般                  |   |   |
| 変換候補の一覧に含める文字の種類を選択する |   |   |
| ✓ ひらがな                |   |   |
| ✓ 全角カタカナ              |   |   |
| □ 半角カタカナ              |   |   |
|                       |   |   |
| 変換候補の一覧に含める文字セットを選択する |   |   |
| ○ すべて                 |   |   |
| ○ IVS を除く             |   |   |
| ○ サロゲート ペアを除く         |   |   |
| O Shift JIS のみ        |   |   |
| ● JIS X 0208 のみ       |   |   |
| EUDC 文字の入力を許可する       |   |   |
| ○ 印刷標準字体のみ            |   |   |

「3.3 フォント設定」は以上です。

- 3.3.3 文字コードの設定(「プロパティ」が表示される場合)
  - (1) 「プロパティ」をクリックします。

|      | <ul> <li>ひらがな(H)</li> <li>クラナクテナイロ</li> </ul> |                      |
|------|-----------------------------------------------|----------------------|
|      | 全角刀ダ刀ナ(K)                                     |                      |
|      | 全角英数(W)                                       |                      |
|      | 半角カタカナ(N)                                     |                      |
|      | 半角英数(F)                                       |                      |
|      | IME パッド(P)                                    |                      |
|      | 単語の登録(O)                                      |                      |
|      | ユーザー辞書ツール(T)                                  |                      |
|      | 追加辞書サービス(Y)                                   | >                    |
|      | 検索機能(S)                                       | >                    |
|      | 誤変換レポート(V)                                    |                      |
|      | プロパティ(R)                                      |                      |
|      | ローマ字入力 / かな入力(M)                              | ;                    |
|      | 変換モード(C)                                      | ,                    |
|      | プライベートモード(E) (オフ)                             | Ctrl + Shift + F10 > |
|      | 問題のトラブルシューティング(B)                             |                      |
| 記令あ。 | 0021/02/12 21                                 |                      |

(2) 「詳細設定(A)」ボタンをクリックします。

| Rt Microsoft IME の設定     X                          |
|-----------------------------------------------------|
| 予測入力<br>☑ 入力履歴を使用する(H) 入力履歴の消去(L)                   |
| 誤変換                                                 |
| <u>プライバシーに関する声明を読む</u>                              |
| IME 入力モード切替の通知 ──────────────────────────────────── |
| 詳細設定(A)                                             |
| OK キャンセル                                            |

(3) 「変換」タブの「詳細設定(D)」ボタンをクリックします。

| 💦 Mic                        | rosoft IME                               | の詳細設定                              |                               |                    |                  |        | ×   |
|------------------------------|------------------------------------------|------------------------------------|-------------------------------|--------------------|------------------|--------|-----|
| 全般                           | 変換                                       | 和英混在入                              | 力 辞書/学習                       | オートコレクト            | 予測入力             | プライバシー | その他 |
| 変換                           |                                          |                                    |                               |                    |                  |        |     |
| E                            | 自動変換を                                    | 行うときの未変                            | E換文字列の長さ<br>副画のUN             | 8                  |                  |        |     |
| 5                            | ∪⊐<br>刁插λ時.                              | 100(3) (10)                        | シ( <u>大の(L)</u><br>21日、7変換する( | D                  |                  |        |     |
| 5                            | コ異なる文                                    | 節区切りの変                             | 換候補を表示す                       | ට<br>බ( <u>P</u> ) |                  |        |     |
| 6                            | -<br> <br> <br> <br> <br> <br> <br> <br> | -ボードの数字:                           | キーで候補を選択                      | する( <u>B</u> )     |                  |        |     |
| 0                            | ]注目文質                                    | 前が移動すると                            | きに移動前の注                       | 目文節を確定す            | ି <u>(U</u> )    |        |     |
| 1                            | <b>柔補一覧に</b>                             | 追加で表示す                             | る文字種:                         |                    |                  |        |     |
|                              | ☑ ひら <i>!</i><br>□ 半角                    | がな( <u>1</u> )<br>カタカナ( <u>K</u> ) | ✓ 全角カタカナ                      | ( <u>W</u> )       | 羊細設定( <u>D</u> ) |        |     |
| עאב                          | トの表示一                                    |                                    |                               |                    |                  |        |     |
| 6                            | ☑文字コメントを表示する(⊻)                          |                                    |                               |                    |                  |        |     |
| ☑ "環境依存文字"の文字コメントを表示する(E)    |                                          |                                    |                               |                    |                  |        |     |
| 6                            | ✓ 単語コメントを表示する(N)                         |                                    |                               |                    |                  |        |     |
| フォントの固定                      |                                          |                                    |                               |                    |                  |        |     |
| ☑ 候補一覧のフォントを固定する( <u>X</u> ) |                                          |                                    |                               |                    |                  |        |     |
|                              |                                          |                                    |                               |                    |                  |        |     |
|                              |                                          |                                    |                               |                    |                  |        |     |
|                              |                                          |                                    | OK                            | キャンセル              | 適用( <u>A</u>     | )      | ヘルプ |

(4) 「JIS X 0208 で構成された文字のみ変換候補に表示する(J)」にチェックを入れます。

| 変換                                                                                                    |                                                                                                | Х |  |  |  |  |
|----------------------------------------------------------------------------------------------------|------------------------------------------------------------------------------------------------|---|--|--|--|--|
| 送りがなとかな這いの基準<br>③ 全部(E)<br>〇 許容も含める( <u>M</u> )<br>〇 本則だけにする( <u>R</u> )                                                                                                    | 説明と例<br>すべての送り方が変換候補に出るようにします。<br>あらわす → 表す、表わす<br>めもり → 日盛り、日盛<br>ふきさらし → 吹き曝し、吹きさらし、吹曝し、吹さらし |   |  |  |  |  |
| 句読点変換                                                                                                    |                                                                                                |   |  |  |  |  |
| □ 句読点などの文字が入力                                                                                                    | 」されたときに変換を行う( <u>O</u> )                                                                       |   |  |  |  |  |
| $\Box$ , /, (Y) $\checkmark$ $\circ$ /.                                                                                                    | (Z) ○終わりかっこ(G) ○?(Q) ○!(E) ○·(X)                                                               |   |  |  |  |  |
| <ul> <li>         変換文字制限         <ul> <li>             変換文字制限をしない(№)             <ul> <li>                   IVS (Ideographic Variation Sequence) を含む文字を制限する(Ψ)</li> <li>                   サロゲート ペアを含む文字を制限する(Ψ)</li> <li>                         サロゲート ペアを含む文字のみ変換候補に表示する(S)</li></ul></li></ul></li></ul> |                                                                                                |   |  |  |  |  |
|                                                                                                    | OK キャンセル ヘルプ                                                                                   |   |  |  |  |  |

「3.3 フォント設定」は以上です。

### 4 利用者登録

#### 4.1 利用者登録

初期設定を行ったパソコンから電子入札システムに接続し利用者登録を行って下さい。利用者 登録が完了しましたら電子入札システムを利用する事ができます。

利用者登録の手順については、操作マニュアル「第1章.利用者登録編」を参照してください。 ※入札情報サービスのみを利用する場合は不要です。

#### 電子入札を利用するための初期設定は以上で終了です。

### 不明点につきましては、以下のページに記載の「電子入札総合ヘルプデスク」まで お問合せ下さい。

#### 【鉄道・運輸機構】よくあるご質問・お問合せ

https://www.jrtt.go.jp/procurement/bidding-system/faq.html

電子入札システム 初期設定マニュアル

【メモ】